Dossier

4

# **Graphiques des ventes**

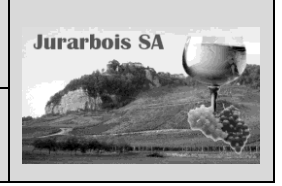

Graphique simple ou 3D

|              | Apprentissage programmé<br>Société Jurarbois                                                 |
|--------------|----------------------------------------------------------------------------------------------|
| Savoir-faire | Créer et paramétrer un graphique simple à 2 ou 3 dimensions                                  |
| Pré-requis   | Avoir éventuellement réalisé le travail programmé (Jurarbois) du dossier 2                   |
| Supports     | • Dossier <b>Jurarbois</b> sur la clé USB ou dans l'espace élève du disque dur ou du serveur |
| Durée        | • 40 minutes (ou 55 minutes si travail dossier 2 non fait)                                   |

#### Réalisation :

Au cours de cet exercice nous allons tracer les graphiques suivants à partir du fichier : **Statistique** *hypermarchés* réalisé dans le dossier 2 :

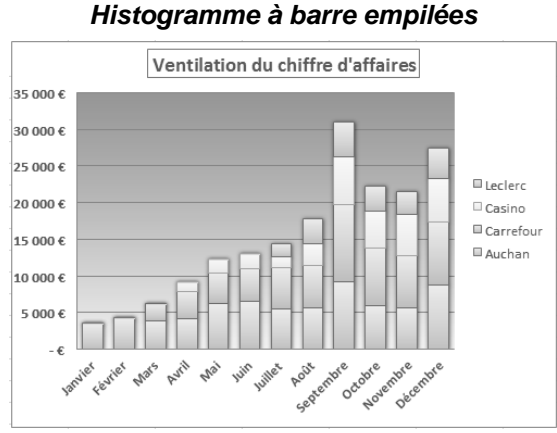

#### Secteur avec étiquette et pourcentage

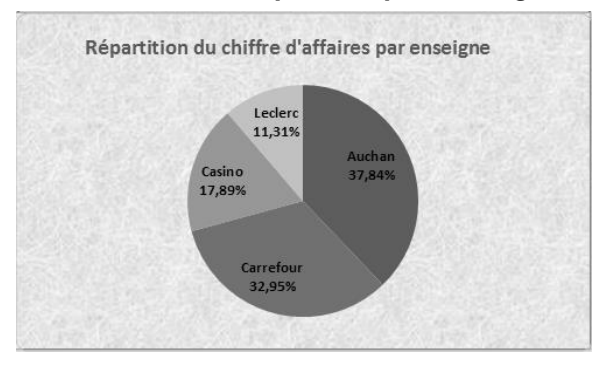

-> Charger Excel et le classeur : Statistique hypermarchés ou saisir le tableau suivant

### 1. Graphique simple

#### 1.1 Créer le graphique

Nous allons tracer un graphique qui représentera la ventilation du CA par hypermarché et par mois (colonne A à E)

-> Cliquer l'onglet : **Insertion** 

-> Sélectionner les cellules A2 à E14

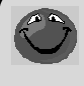

Un graphique représente les totaux ou les données de détail mais jamais les deux à la fois pour ne pas écraser dans le graphique les données de détail.

-> Cliquer l'outil Line puis

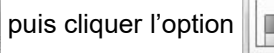

=> Le graphique est tracé sur la feuille :

|    | A         | A B                                            |             | D           | E           | F            |  |
|----|-----------|------------------------------------------------|-------------|-------------|-------------|--------------|--|
| 1  |           | Chiffre d'affaires Hypermarchés (1er exercice) |             |             |             |              |  |
| 2  | Mois      | Auchan                                         | Carrefour   | Casino      | Leclerc     | Totaux       |  |
| 3  | Janvier   | 3 500,00 €                                     | - €         | - €         | - €         | 3 500,00 €   |  |
| 4  | Février   | 4 250,00 €                                     | - €         | - €         | - €         | 4 250,00 €   |  |
| 5  | Mars      | 3 800,00 €                                     | 2 500,00 €  | - €         | - €         | 6 300,00€    |  |
| 6  | Avril     | 4 150,00 €                                     | 3 750,00 €  | 1 250,00 €  | - €         | 9 150,00 €   |  |
| 7  | Mai       | 6 250,00 €                                     | 4 100,00 €  | 1 900,00 €  | - €         | 12 250,00 €  |  |
| 8  | Juin      | 6 500,00 €                                     | 4 500,00 €  | 2 100,00 €  | - €         | 13 100,00 €  |  |
| 9  | Juillet   | 5 500,00 €                                     | 5 650,00 €  | 1 500,00 €  | 1 750,00 €  | 14 400,00 €  |  |
| 10 | Août      | 5 700,00€                                      | 5 750,00€   | 2 900,00 €  | 3 500,00 €  | 17 850,00€   |  |
| 11 | Septembre | 9 250,00 €                                     | 10 500,00 € | 6 540,00 €  | 4 750,00 €  | 31 040,00 €  |  |
| 12 | Octobre   | 6 000,00 €                                     | 7 800,00 €  | 5 000,00 €  | 3 400,00 €  | 22 200,00 €  |  |
| 13 | Novembre  | 5 600,00 €                                     | 7 150,00 €  | 5 600,00 €  | 3 100,00 €  | 21 450,00 €  |  |
| 14 | Décembre  | 8 750,00 €                                     | 8 600,00 €  | 5 950,00€   | 4 200,00 €  | 27 500,00 €  |  |
| 15 | Totaux    | 69 250,00 €                                    | 60 300,00 € | 32 740,00 € | 20 700,00 € | 182 990,00 € |  |
| 16 | %         | 37,84%                                         | 32,95%      | 17,89%      | 11,31%      | 100,00%      |  |
| 17 | Moyenne   | 5 770,83 €                                     | 5 025,00 €  | 2 728,33 €  | 1 725,00 €  | 15 249,17 €  |  |

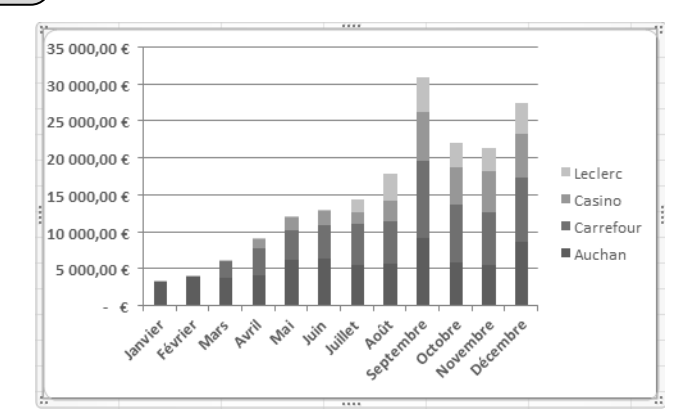

### 1.2 Mise en forme rapide

dans la zone Dispositions du

-> Onglet Création

# -> Cliquer l'outil Mise en forme 1

- Dispositions du grap
- graphique => Le graphique est mis en forme et une zone de titre apparaît :
- -> Cliquer dans la zone du titre et saisir : Ventilation du chiffre d'affaires
- -> Cliquer l'onglet : Accueil
- -> Sélectionner le titre et sélectionner une taille de 14

### 1.3 Déplacer le graphique

-> Cliquer glisser le graphique au dessous du tableau

### 1.4 Modifier la taille du graphique

-> Cliquer glisser une poignée d'angle du graphique => Le graphique se présente ainsi sous le tableau :

|    | A                                              | В              | С           | D                  | E           | F          |
|----|------------------------------------------------|----------------|-------------|--------------------|-------------|------------|
| 1  | Chiffre d'affaires Hypermarchés (1er exercice) |                |             |                    |             |            |
| 2  | Mois                                           | Auchan         | Carrefour   | Casino             | Leclerc     | Totaux     |
| 3  | Janvier                                        | 3 500,00 €     | - €         | - €                | - €         | 3 500,00   |
| 4  | Février                                        | 4 250,00 €     | - €         | - €                | - €         | 4 250,00   |
| 5  | Mars                                           | 3 800,00 €     | 2 500,00 €  | - €                | - €         | 6 300,00   |
| 6  | Avril                                          | 4 150,00 €     | 3 750,00 €  | 1 250,00 €         | - €         | 9 150,00   |
| 7  | Mai                                            | 6 250,00 €     | 4 100,00 €  | 1 900,00 €         | - €         | 12 250,00  |
| 8  | Juin                                           | 6 500,00 €     | 4 500,00 €  | 2 100,00 €         | - €         | 13 100,00  |
| 9  | Juillet                                        | 5 500,00 €     | 5 650,00 €  | 1 500,00 €         | 1 750,00€   | 14 400,00  |
| LO | Août                                           | 5 700,00€      | 5 750,00€   | 2 900,00 €         | 3 500,00 €  | 17 850,00  |
| 11 | Septembre                                      | 9 250,00 €     | 10 500,00 € | 6 540,00 €         | 4 750,00 €  | 31 040,00  |
| 12 | Octobre                                        | 6 000,00 €     | 7 800,00 €  | 5 000,00 €         | 3 400,00 €  | 22 200,00  |
| 13 | Novembre                                       | 5 600,00 €     | 7 150,00 €  | 5 600,00€          | 3 100,00 €  | 21 450,00  |
| 14 | Décembre                                       | 8 750,00€      | 8 600,00 €  | 5 950,00€          | 4 200,00 €  | 27 500,00  |
| 15 | Totaux                                         | 69 250,00€     | 60 300,00€  | 32 740,00 €        | 20 700,00 € | 182 990,00 |
| 16 | %                                              | 37,84%         | 32,95%      | 17,89%             | 11,31%      | 100,00%    |
| 17 | Moyenne                                        | 5 770,83 €     | 5 025,00 €  | 2 728,33 €         | 1 725,00 €  | 15 249,17  |
| 18 |                                                |                |             |                    |             |            |
| 19 |                                                | Ventila        | tion du     | hiffre d'          | affaires    |            |
| 20 |                                                | ventile        |             | unine a            | ununes      |            |
| 21 | 35 000,00€                                     |                |             |                    |             |            |
| 22 | 30 000,00€                                     |                |             |                    |             |            |
| 23 | 25 000,00€                                     |                |             |                    |             |            |
| 24 | 20 000 00 £                                    |                |             |                    |             |            |
| 25 | 20 000,00 €                                    |                |             |                    |             | ■ Leclerc  |
| 26 | 15 000,00€                                     |                |             |                    |             | ■ Casino   |
| 27 | 10 000,00€                                     |                |             |                    |             | ■ Carrefou |
| 28 | 5 000,00€                                      |                |             |                    |             | Auchan     |
| 29 | - £                                            |                |             |                    |             | = Aucridh  |
| 30 |                                                | 1. 1. 15       | N 6 15      | S. 15 12           | , e , e , e |            |
| 31 |                                                | BUAR FEALL MAD | by, but in. | uille Aorenior ctc | o ento ento |            |
| 32 |                                                |                |             | Ser O.             | 20° 0'80    |            |
|    |                                                |                |             |                    |             |            |

Nous allons supprimer les décimales de l'axe des ordonnées, mettre les nombres en gras avec des étiquettes de couleur.

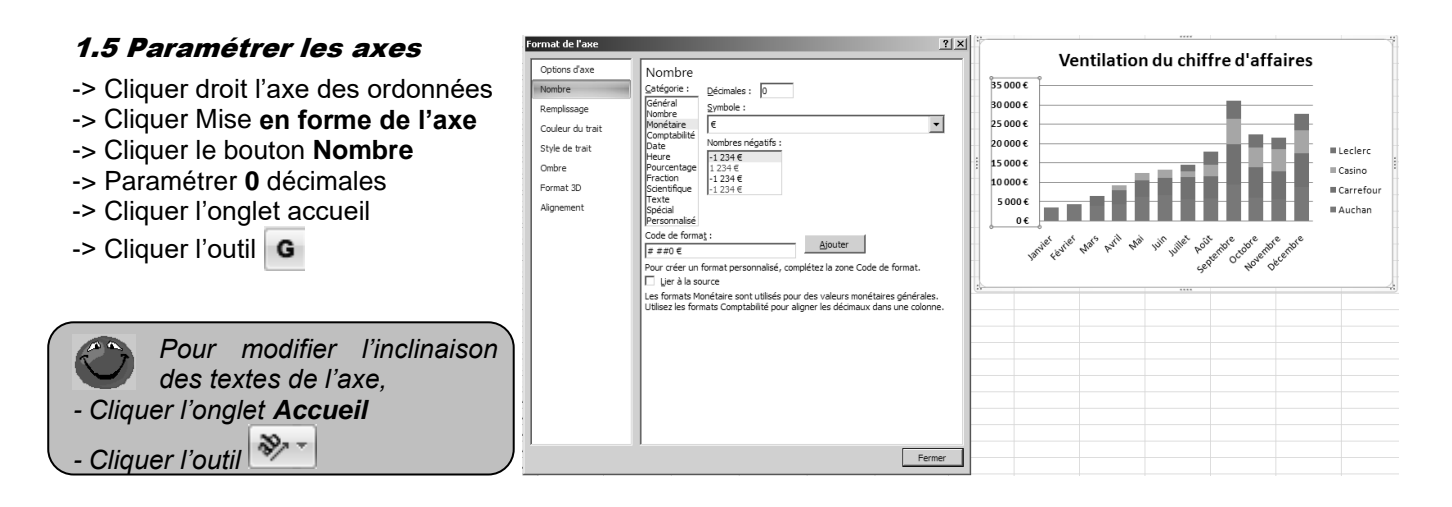

Nous avons utilisé, jusqu'à présent, le cliqué-droit pour paramétrer un élément. Nous allons utiliser le ruban d'Outils de Graphique pour paramétrer un quadrillage vertical au graphique.

# 1.6 Paramétrer le quadrillage

- -> Cliquer l'onglet Disposition des Outils de graphique
- rine -> Cliquer l'outil Quadrillage Vertical principal
- -> Cliquer l'option Quadrillage principal => Un quadrillage vertical est ajouté

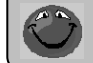

Pour paramétrer le quadrillage, Cliquer-droit le quadrillage - Format du quadrillage

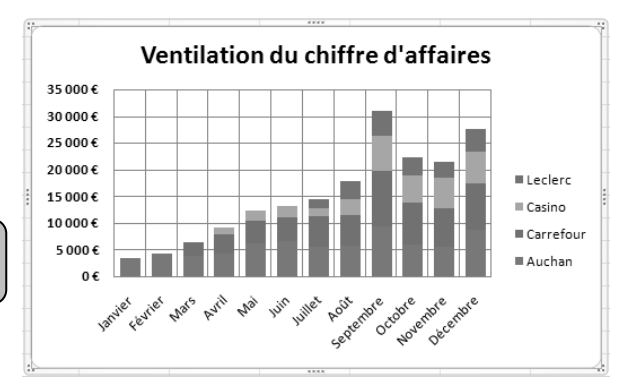

Pour terminer nous allons légèrement remonter la légende et et mettre les caractères en gras.

### 1.7 Paramétrer la légende

### Déplacer la légende

- -> Cliquer la légende
- -> Cliquer glisser la bordure de la légende vers le haut

### • Augmenter la taille des caractères

- -> Cliquer l'onglet Accueil
- -> Paramétrer une taille de 10 Gras

### 1.8 Imprimer le graphique

- -> Mettre l'imprimante sous tension et l'alimenter en papier
- -> Cliquer l'outil

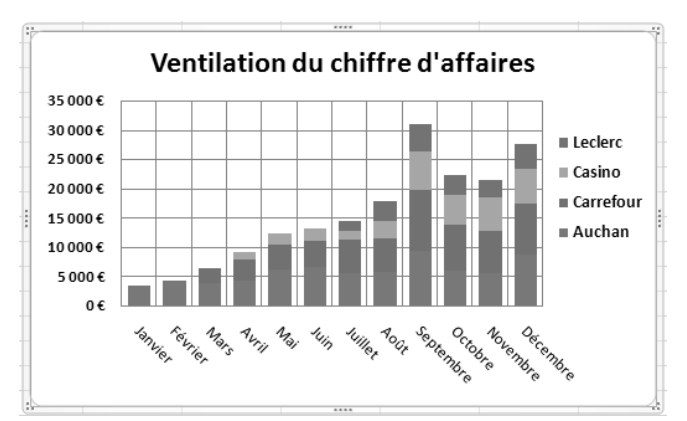

Nous allons tracer un nouveau graphique sur la même feuille de calcul, à droite du tableau. Nous allons représenter la répartition du Chiffre d'affaires total par hypermarché (lignes 2 et 15)

### 2. Tracer un graphique à partir de zones disjointes

### 2.1 Sélectionner les données à représenter

- -> Cliquer l'onglet : Insertion
- -> Sélectionner les cellules A2 à E2 puis en maintenant la touche [Ctrl] enfoncée, sélectionner les cellules A15 à E15
- -> Cliquer l'outil Secteurs puis l'outil Secteur

=> Le graphique est tracé sur la feuille.

- -> Cliquer glisser le graphique à droite du tableau
- -> Cliquer glisser une poignée d'angle du graphique pour qu'il soit de la hauteur du tableau
  - => Le tableau et le graphique se présentent ainsi :

|    | Α         | В           | С            | D           | E           | F           | G | Н | 1 | I J    | I J K  | I J K  | I J K L  | I J K L   | I J K L    | I J K L   |
|----|-----------|-------------|--------------|-------------|-------------|-------------|---|---|---|--------|--------|--------|----------|-----------|------------|-----------|
| 1  |           | Chiffre d'a | ffaires Hype | rmarchés (1 | er exercice | )           |   |   |   |        |        |        |          |           |            |           |
| 2  | Mois      | Auchan      | Carrefour    | Casino      | Leclerc     | Totaux      |   |   | Т | Totaux | Totaux | Totaux | Totaux   | Totaux    | Totaux     | Totaux    |
| 3  | Janvier   | 3 500,00 €  | - €          | - €         | - €         | 3 500,00 €  |   |   |   |        |        |        |          |           |            |           |
| 4  | Février   | 4 250,00 €  | - €          | - €         | - €         | 4 250,00 €  |   |   |   |        |        |        |          |           |            |           |
| 5  | Mars      | 3 800,00 €  | 2 500,00 €   | - €         | - €         | 6 300,00€   |   |   |   |        |        |        |          |           |            |           |
| 6  | Avril     | 4 150,00 €  | 3 750,00 €   | 1 250,00 €  | - €         | 9 150,00€   |   |   |   |        |        |        |          |           |            |           |
| 7  | Mai       | 6 250,00 €  | 4 100,00 €   | 1 900,00 €  | - €         | 12 250,00€  |   |   |   |        |        |        |          |           |            |           |
| 8  | Juin      | 6 500,00 €  | 4 500,00 €   | 2 100,00 €  | - €         | 13 100,00 € |   |   |   |        |        |        | Auch     | Auchar    | Auchan     | Auchan    |
| 9  | Juillet   | 5 500,00 €  | 5 650,00 €   | 1 500,00 €  | 1 750,00 €  | 14 400,00 € |   |   |   |        |        |        |          | Carroft   | - Carrefe  | Correfeur |
| 10 | Août      | 5 700,00€   | 5 750,00 €   | 2 900,00 €  | 3 500,00 €  | 17 850,00€  |   |   |   |        |        |        | Care     |           | a carreiou |           |
| 11 | Septembre | 9 250,00 €  | 10 500,00 €  | 6 540,00 €  | 4 750,00 €  | 31 040,00 € |   |   |   |        |        |        | ≡ Casine | ■ Casino  | ■ Casino   | ■ Casino  |
| 12 | Octobre   | 6 000,00 €  | 7 800,00 €   | 5 000,00 €  | 3 400,00 €  | 22 200,00 € |   |   |   |        |        |        | ■ Lecle  | ■ Leclero | ■ Leclerc  | ■ Leclerc |
| 13 | Novembre  | 5 600,00 €  | 7 150,00 €   | 5 600,00 €  | 3 100,00 €  | 21 450,00€  |   |   |   |        |        |        |          |           |            |           |
| 14 | Décembre  | 8 750,00 €  | 8 600,00 €   | 5 950,00 €  | 4 200,00 €  | 27 500,00€  |   |   |   |        |        |        |          |           |            |           |
| 15 | Totaux    | 69 250,00 € | 60 300,00 €  | 32 740,00 € | 20 700,00 € | 182 990,00€ |   |   |   |        |        |        |          |           |            |           |
| 16 | %         | 37,84%      | 32,95%       | 17,89%      | 11,31%      | 100,00%     |   |   |   |        |        |        |          |           |            |           |
| 17 | Moyenne   | 5 770,83€   | 5 025,00 €   | 2 728,33 €  | 1 725,00 €  | 15 249,17 € |   |   |   |        |        |        |          |           |            |           |

### 2.2 Mise en forme du graphique

-> Cliquer l'outil Mise en forme 1

dans la zone Disposition du graphique

-> Cliquer dans la zone du titre et saisir le titre : Répartition du Chiffre d'affaires par enseigne

ons du graphique

-> Cliquer l'onglet : Accueil

### 2.3 Agrandir le graphique et la zone de traçage

- -> Cliquer la zone de traçage
- -> Cliquer glisser une poignée d'angle de la zone de traçage

### 2.4 – Modifier la taille des caractères

- -> Cliquer l'onglet Accueil
- -> Cliquer le texte des étiquettes dans les secteurs
- -> Paramétrer la taille 14 Gras

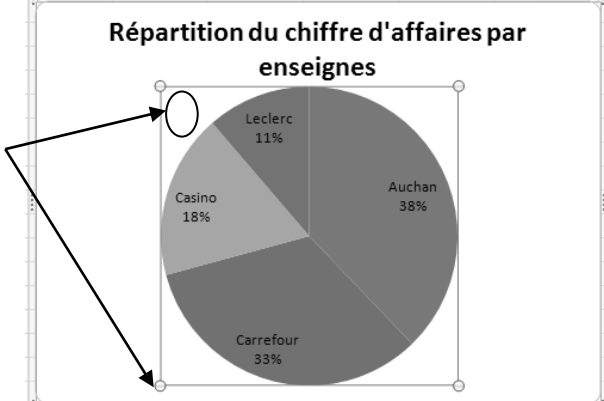

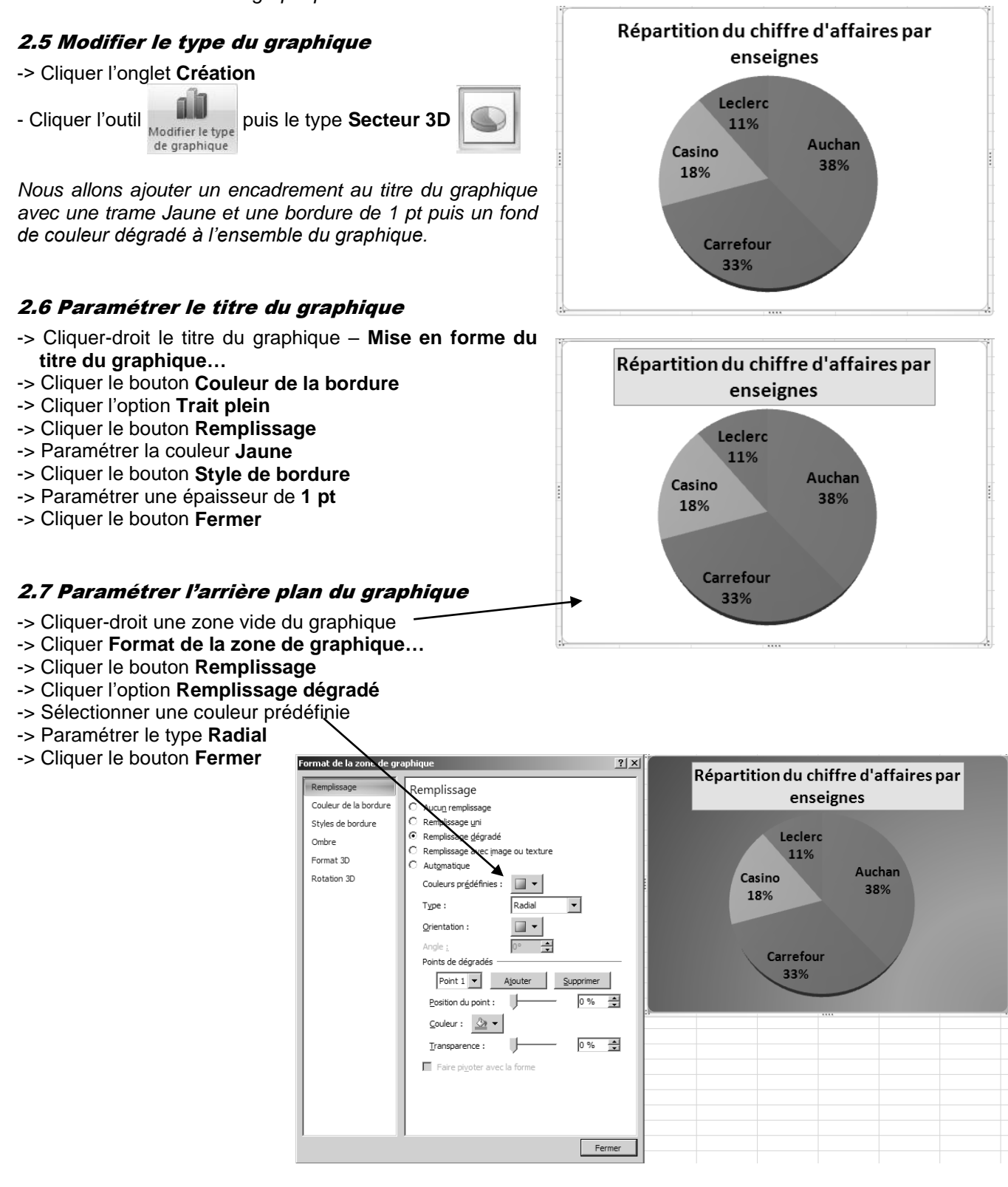

### 2.8 Activer la feuille de calcul

-> Cliquer en dehors du graphique une partie de la feuille de calcul

# 3. Imprimer le graphique

#### 3.1 Imprimer le graphique seul

- -> Mettre l'imprimante sous tension et l'alimenter en papier
- -> Cliquer le graphique
- -> Cliquer l'outil

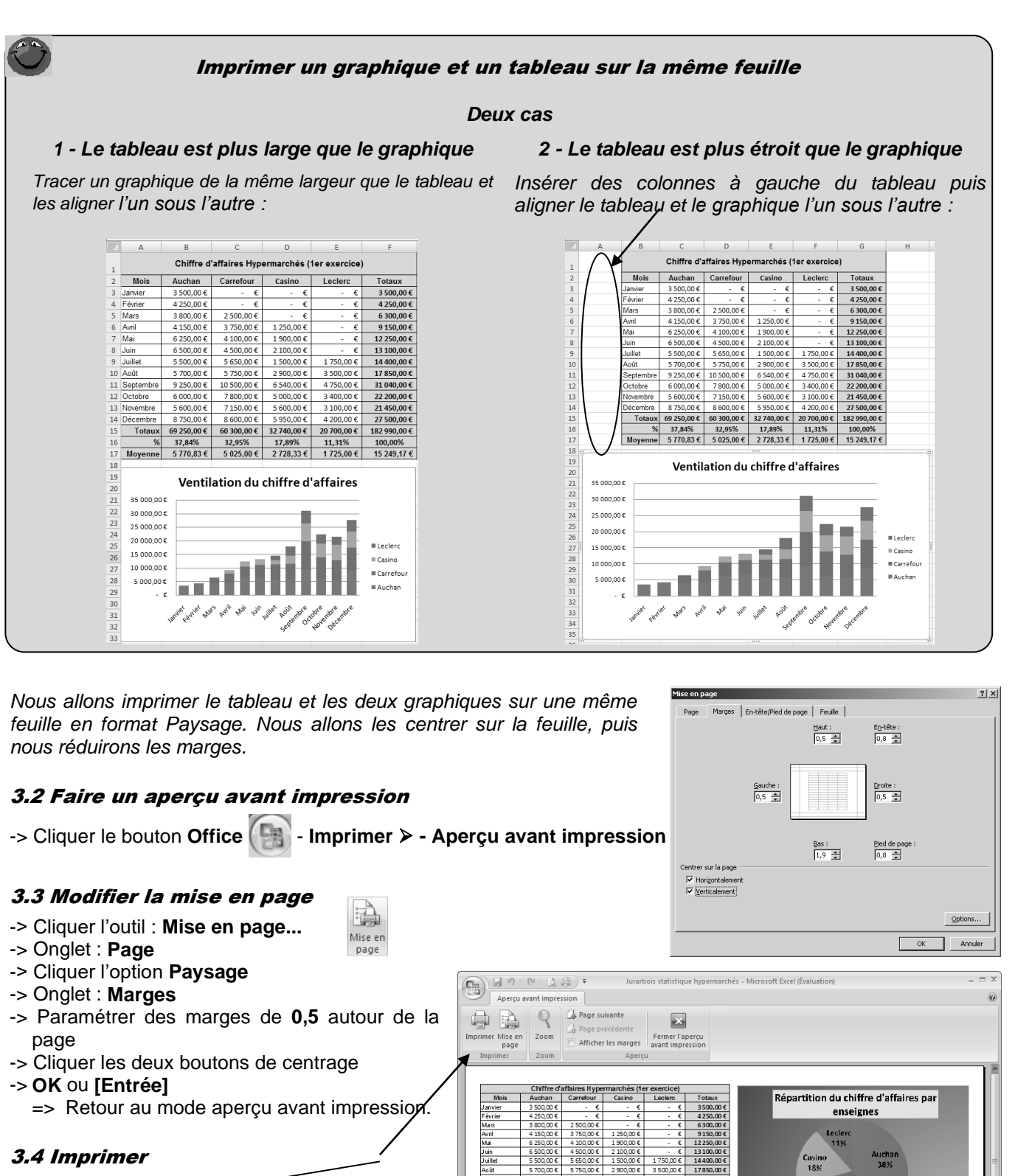

Moye

rcu: page 1 sur un total de 2

1974 - 1974 - 1875 - 1875 - 1875 - 1875 - 1875 - 1875 - 1875

Ventilation du chiffre d'affaires

- -> Cliquer l'outil : Imprimer
  -> OK ou [Entrée] ou :
  -> Cliquer : Fermer puis l'outil 
  Sauvegarder le classeur
- -> Cliquer l'outil
- -> Sélectionner le dossier Jurarbois puis saisir éventuellement le nom : Statistique hypermarché – Enregistrer

### Quitter le classeur

-> Cliquer la case système 🔀 de la fenêtre du classeur

# Etat des créances douteuses

Graphique simple ou 3D

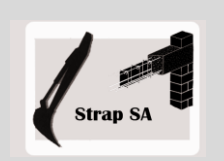

|                  | EXERCICE EN AUTONOMIE 3.1                                                                                  |  |  |  |  |  |
|------------------|----------------------------------------------------------------------------------------------------|--|--|--|--|--|
|                  | Société Strap SA                                                                                           |  |  |  |  |  |
| Savoir-<br>faire | Créer et paramétrer un graphique simple à 2 ou 3 dimensions                                                |  |  |  |  |  |
| Pré-requis       | <ul> <li>Avoir effectué l'exercice programmé du dossier 3</li> </ul>                                       |  |  |  |  |  |
| Supports         | <ul> <li>Dossier Strap SA sur la clé USB ou dans l'espace élève du disque<br/>dur ou du serveur</li> </ul> |  |  |  |  |  |
| Durée            | • 40 minutes                                                                                               |  |  |  |  |  |

### Travail à faire :

1 - Charger Excel puis saisir, mettre en forme et imprimer le tableau suivant :

|    | A             | В                           | С          | D           | E          |  |  |
|----|---------------|-----------------------------|------------|-------------|------------|--|--|
| 1  | E             | Etat des créances douteuses |            |             |            |  |  |
|    | Cliente       | Créances UT                 | Provisions | Pertes 2008 | Provisions |  |  |
| 2  | Clients       | creances HT                 | 2007       | %           | 2008       |  |  |
| 3  | GULLIT SA     | 2 370,67€                   | 400,00€    | 40,00%      | 948,27€    |  |  |
| 4  | AMOUN Jule    | 1 306,12€                   | 320,00€    | 20,00%      | 261,22€    |  |  |
| 5  | Le Frigolan   | 3 815,59€                   | 610,00€    | 25,00%      | 953,90€    |  |  |
| 6  | MENARD Pierre | 354,16€                     | 450,00€    | 10,00%      | 35,42€     |  |  |
| 7  | COURT Jean    | 2 417,00 €                  | 1 500,00 € | 70,00%      | 1 691,90€  |  |  |
| 8  | Trojan SARL   | 602,59€                     | 500,00€    | 60,00%      | 361,56€    |  |  |
| 9  | SIM SA        | 426,42€                     | 300,00€    | 30,00%      | 127,93€    |  |  |
| 10 | GELMER SA     | 695,65€                     | 150,00€    | 50,00%      | 347,83€    |  |  |
| 11 | JAMESON LTD   | 1 405,10 €                  | 200,00€    | 30,00%      | 421,53€    |  |  |
| 12 | ACCORDI SA    | 731,86€                     | 400,00€    | 40,00%      | 292,74€    |  |  |
| 13 | Totaux        | 14 125,17 €                 | 4 830,00€  |             | 5 442,29 € |  |  |

### 2 - Histogramme simple à zone jointe

- Tracer puis imprimer le graphique suivant :

Paramètres particuliers :

- Effet 3D au titre du graphique
- Texture de remplissage pour l'arrière plan du graphique

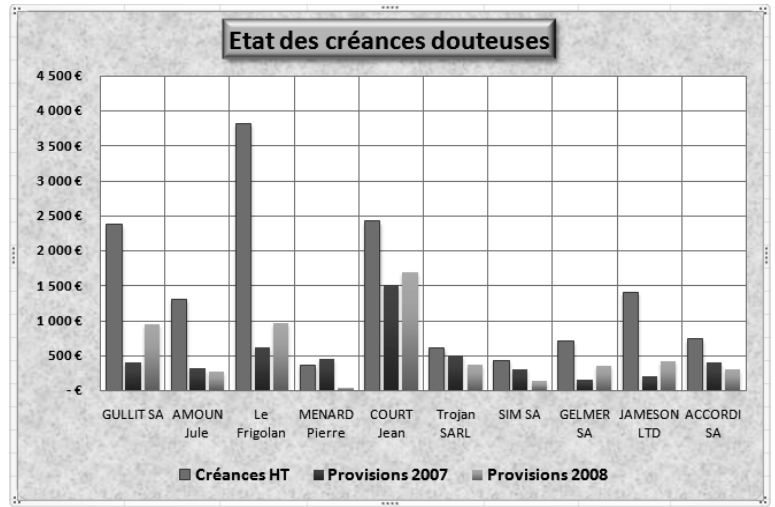

### 3 - Secteur à zones disjointes avec étiquettes et pourcentages

- Tracer puis imprimer le graphique suivant :

#### Paramètres particuliers :

- Effet 3D au titre du graphique
- Remplissage dégradé pour l'arrière plan du graphique

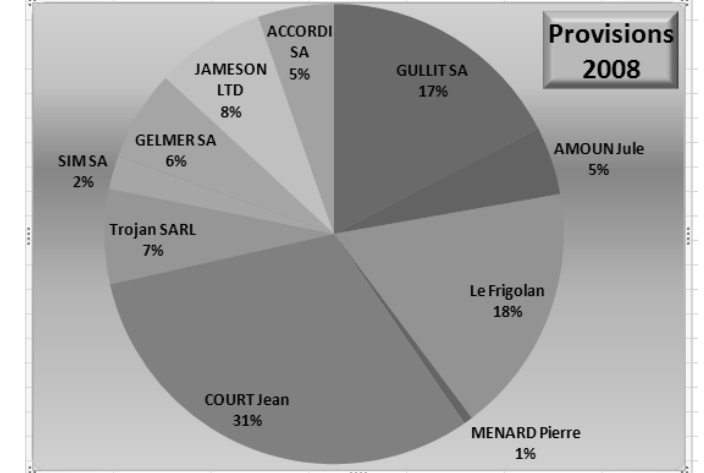

4 – Sauvegarder le classeur sous le nom **Créances** 

4

# **Répartition d'un chiffre d'affaires**

Graphique simple ou 3D

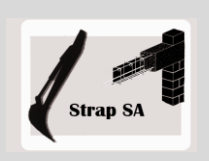

|              | EXERCICE EN AUTONOMIE 3.2                                                                                  |  |  |  |
|--------------|----------------------------------------------------------------------------------------------------|--|--|--|
|              | Société Strap SA                                                                                           |  |  |  |
| Savoir-faire | • Créer et paramétrer un graphique simple à 2 ou 3 dimensions                                              |  |  |  |
| Pré-requis   | Avoir effectué l'exercice programmé du dossier 3                                                           |  |  |  |
| Supports     | <ul> <li>Dossier Strap SA sur la clé USB ou dans l'espace élève du disque dur<br/>ou du serveur</li> </ul> |  |  |  |
| Durée        | • 40 minutes                                                                                               |  |  |  |

### Travail à faire :

1 - Charger Excel puis saisir, mettre en forme et imprimer le tableau suivant :

|    | A               | В            | С              | D            | E            |
|----|-----------------|--------------|----------------|--------------|--------------|
| 4  |                 | Répartitio   | on du CA par c | ommunes      |              |
| 2  | Communes        | Maconnerie   | Terrassement   | Paccordement | Total        |
| 2  | Crand Barnand   | 22 000 00 E  | 10.000.00 E    | 2 500 00 6   | 54 500 00 E  |
| 2  | Grand Domand    | 32 000,00 E  | 19 000,00 E    | 3 500,00 E   | 54 500,00 €  |
| 4  | Thones          | 8 000,00 €   | 35 000,00 €    | 2 000,00 €   | 45 000,00€   |
| 5  | Faverges        | 20 000,00 €  | 18 000,00 €    | 2 000,00 €   | 40 000,00 €  |
| 6  | Annecy le Vieux | 13 200,00 €  | 22 000,00 €    | 4 200,00 €   | 39 400,00 €  |
| 7  | Annecy          | 28 000,00 €  | 7 000,00 €     | 2 500,00 €   | 37 500,00€   |
| 8  | La Clusaz       | 30 000,00 €  | 5 000,00€      | 1 200,00 €   | 36 200,00 €  |
| 9  | Montmin         | 15 000,00 €  | 12 000,00 €    | 4 200,00 €   | 31 200,00 €  |
| 10 | Meythet         | 18 000,00 €  | 7 000,00 €     | 3 500,00 €   | 28 500,00 €  |
| 11 | Manigod         | 14 000,00 €  | 5 000,00 €     | 1 000,00 €   | 20 000,00 €  |
| 12 | Doussard        | 5 000,00€    | 3 000,00 €     | 3 500,00 €   | 11 500,00 €  |
| 13 | Totaux          | 183 200,00 € | 133 000,00 €   | 27 600,00 €  | 343 800,00 € |

### 2 - Histogramme 3 D empilé

- Tracer puis imprimer le graphique suivant :

#### Paramètres particuliers :

- Effet d'ombre au titre du graphique avec texte en blanc
- Remplissage dégradé pour l'arrière plan du graphique
- Remplissage uni pour la légende

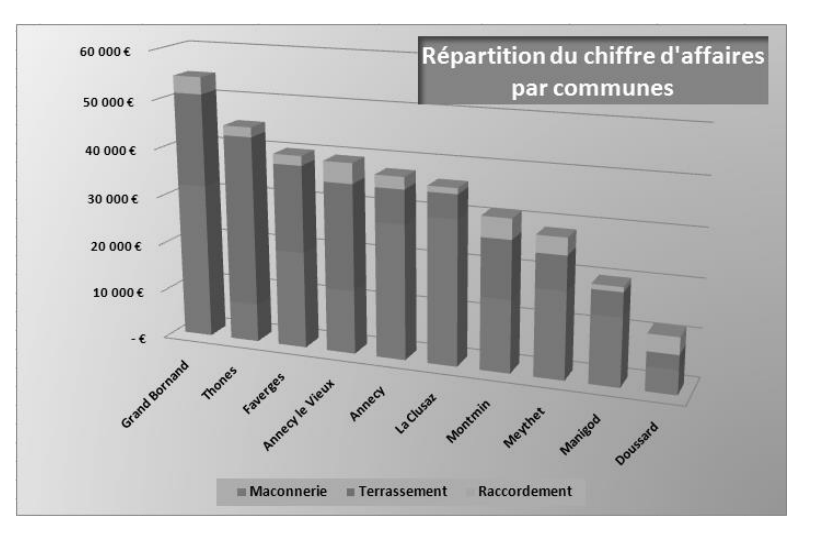

### 3 - Anneau

- Tracer puis imprimer le graphique suivant :

### Paramètres particuliers :

- Graphique Anneau dans une zone de traçage carrée
- Le graphique occupe toute la zone de traçage (Cliquer le graphe puis cliquer glisser vers l'extérieur une poignée d'angle)
- Le titre a été déplacé au centre de l'anneau et a reçu un effet 3D avec un remplissage dégradé
- L'effet 3D des anneaux est obtenu en appliquant un style avec effet 3D (Onglet **Création** dans les **Outils de graphique** puis sélectionner le style désiré dans la zone **Styles du graphique**
- 4 Sauvegarder le classeur sous le nom : Répartition activité

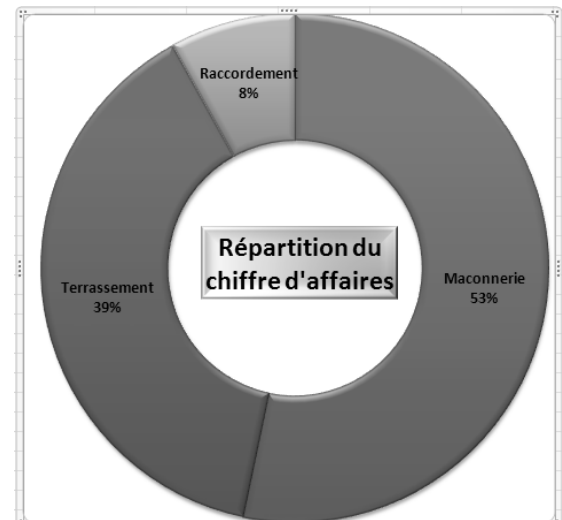

# Analyse d'un chiffre d'affaires

Graphique simple ou 3D

|                  | MISE EN SITUATION                                                                                                    |
|------------------|----------------------------------------------------------------------------------------------------|
|                  | Société Idée Informatique                                                                                                    |
| Savoir-<br>faire | Créer et paramétrer un graphique simple à 2 ou 3 dimensions                                                                  |
| Pré-requis       | Avoir effectué la visite guidée                                                                                              |
| Supports         | <ul> <li>Dossier Mise en situation diverses sur la clé USB ou dans l'espace élève<br/>du disque dur ou du serveur</li> </ul> |
| Durée            | • 45 minutes                                                                                                    |

### Travail à faire :

Vous travaillez pour la société **Idée Informatique** qui commercialise du matériel informatique, des logiciels et des accessoires pour le bureau. Son directeur est M. Gonzalez.

Il vous communique le tableau récapitulatif du chiffre d'affaires de l'année et le tableau de l'évolution du chiffre d'affaires sur 5 ans.

| Ev     | Evolution du chiffre d'affaires depuis 5 ans |           |             |           |  |  |
|--------|----------------------------------------------|-----------|-------------|-----------|--|--|
| Années | Matériel                                     | Logiciel  | Accessoires | Totaux    |  |  |
| 2004   | 156 000 €                                    | 134 000 € | 4 530 €     | 294 530 € |  |  |
| 2005   | 210 230 €                                    | 195 700 € | 10 300 €    | 416 230 € |  |  |
| 2006   | 335 600 €                                    | 183 230 € | 15 600 €    | 534 430 € |  |  |
| 2007   | 285 450 €                                    | 168 450 € | 17 800 €    | 471 700 € |  |  |
| 2008   | 278 940 €                                    | 176 040 € | 34 694 €    | 489 674 € |  |  |

| Evolution |           |           |             |           |
|-----------|-----------|-----------|-------------|-----------|
| Mois      | Matériel  | Logiciel  | Accessoires | Totaux    |
| janvier   | 15 550 €  | 13 488 €  | 2 354 €     | 31 392 €  |
| février   | 21 740 €  | 18 945 €  | 4 210 €     | 44 895 €  |
| mars      | 37 730 €  | 30 603 €  | 1 250 €     | 69 583 €  |
| avril     | 31 090 €  | 21 778 €  | 2 350 €     | 55 218 €  |
| mai       | 30 600 €  | 20 920 €  | 4 200 €     | 55 720 €  |
| juin      | 14 000 €  | 8 790 €   | 3 500 €     | 26 290 €  |
| juillet   | 10 060 €  | 7 745 €   | 4 200 €     | 22 005€   |
| août      | 6 320 €   | 6 540 €   | 1 230 €     | 14 090 €  |
| septembre | 27 500 €  | 9 251 €   | 2 450 €     | 39 201 €  |
| octobre   | 20 450 €  | 10 230 €  | 3 210 €     | 33 890 €  |
| novembre  | 30 400 €  | 12 400 €  | 2 150 €     | 44 950 €  |
| décembre  | 33 500 €  | 15 350 €  | 3 590 €     | 52 440 €  |
| Totaux    | 278 940 € | 176 040 € | 34 694 €    | 489 674 € |

Monsieur Gonzales doit rencontrer son banquier à la suite de difficultés de trésorerie.

Il vous demande de lui faire un rapport sur l'évolution du chiffre d'affaires de l'année écoulé et sur l'évolution du chiffre d'affaires depuis 5 ans en faisant ressortir les points forts et les points faibles de l'activité de la société.

Vous pouvez faire votre rapport sous Word. Vous illustrerez votre rapport par des graphiques significatifs

Dossier

4

# Historiques des ventes

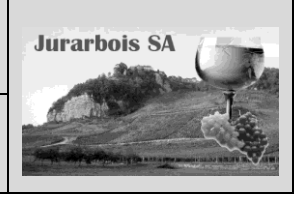

Graphique approfondissement – courbe de tendance Graphique image

|              | Apprentissage programmé<br>Société Jurarbois                                                 |
|--------------|----------------------------------------------------------------------------------------------|
| Savoir-faire | Créer et paramétrer un graphique (Niveau 2)                                                  |
|              | Tracer une courbe de tendance                                                                |
| Pré-requis   | Avoir réalisé le travail du dossier 3                                                        |
| Supports     | • Dossier <b>Jurarbois</b> sur la clé USB ou dans l'espace élève du disque dur ou du serveur |
| Durée        | • 45 minutes                                                                                 |

### **Réalisation :**

Au cours de cet exercice nous allons tracer les graphiques suivants :

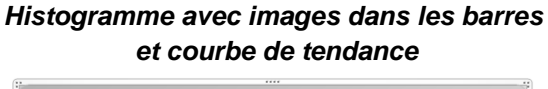

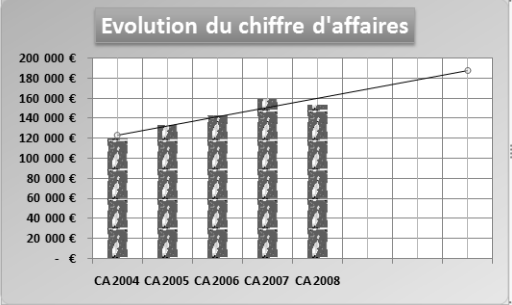

-> Charger Excel

-> Saisir et mettre en forme le tableau suivant :

### 1. Histogramme avec images

### 1.1 Créer le graphique

Nous allons tracer un graphique qui représentera l'évolution du CA depuis cinq ans et ferra apparaitre l'évolution prévisionnelle par une courbe de tendance sur trois ans.

- -> Cliquer l'onglet : Insertion
- -> Sélectionner les cellules A2 à F2 puis en appuyant sur [Ctrl] sélectionner les cellules A15 à F15

-> Cliquer l'outil Colonne puis cliquer l'option

-> Cliquer glisser le graphique sous le tableau

-> Cliquer glisser une poignée d'angle du graphique pour en modifier la taille

### 1.2 Supprimer la légende

-> Cliquer la légende - [Suppr]

### 1.3 Ajouter un quadrillage vertical

-> Cliquer l'onglet Disposition des Outils de graphique

-> Cliquer l'outil Quadrillage

-> Cliquer l'option : Quadrillage principal et secondaire

### *Histogramme avec étiquette, image en fond et effet 3D sur les barres de l'histogramme*

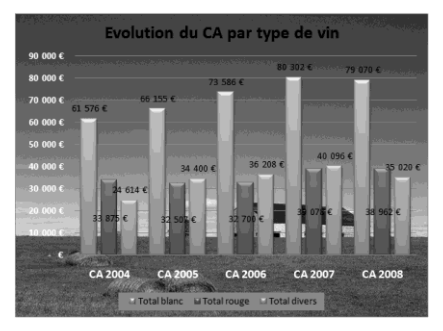

| 4  | A                                         | В         | С         | D         | E         | F         |  |  |  |
|----|-------------------------------------------|-----------|-----------|-----------|-----------|-----------|--|--|--|
| 1  | Historique des ventes de vin (Bouteilles) |           |           |           |           |           |  |  |  |
| 2  | Vins                                      | CA 2004   | CA 2005   | CA 2006   | CA 2007   | CA 2008   |  |  |  |
| 3  | Chardonnay                                | 14 000 €  | 15 560 €  | 17 000€   | 19 412€   | 19 720 €  |  |  |  |
| 4  | Savagnin                                  | 16 961 €  | 17 710€   | 17 661 €  | 22 295€   | 21 175€   |  |  |  |
| 5  | Arbois blanc                              | 16 435€   | 17 950€   | 24 200 €  | 22 160 €  | 21 050 €  |  |  |  |
| 6  | Pupillin blanc                            | 14 180€   | 14 935€   | 14 725€   | 16 435€   | 17 125€   |  |  |  |
| 7  | Total blanc                               | 61 576 €  | 66 155 €  | 73 586 €  | 80 302€   | 79 070 €  |  |  |  |
| 8  | Arbois rouge                              | 14 240 €  | 13 680 €  | 13 824€   | 21 340 €  | 21 912€   |  |  |  |
| 9  | Pupillin rouge                            | 19 635€   | 18 827 €  | 18 876€   | 17 738€   | 17 050 €  |  |  |  |
| 10 | Total rouge                               | 33 875€   | 32 507 €  | 32 700 €  | 39 078 €  | 38 962 €  |  |  |  |
| 11 | Vin jaune                                 | 5 360 €   | 7 400 €   | 10 240 €  | 11 680 €  | 12 784 €  |  |  |  |
| 12 | Vin de paille                             | 9 720 €   | 13 740 €  | 11 844€   | 14 880€   | 13 500 €  |  |  |  |
| 13 | Crémant                                   | 9 534 €   | 13 260 €  | 14 124€   | 13 536€   | 8 736 €   |  |  |  |
| 14 | Total divers                              | 24 614 €  | 34 400 €  | 36 208 €  | 40 096 €  | 35 020 €  |  |  |  |
| 15 | Total                                     | 120 065 € | 133 062 € | 142 494 € | 159 476 € | 153 052 € |  |  |  |

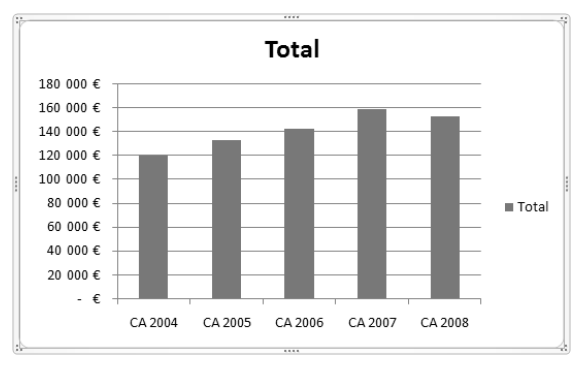

### 1.4 – Saisir et paramétrer le titre

- -> Cliquer dans le titre et saisir le texte : Evolution du chiffre d'affaires
- -> Cliquer l'onglet Mise en forme des Outils de graphique
- -> Cliquer le titre puis sélectionner dans la zone Style de forme la mise en forme désirée
- -> Cliquer l'outil 🖄 Remplissage de forme Dégradé
- -> Cliquer le dégradé désiré

### 1.5 Paramétrer les axes en gras

- -> Cliquer l'onglet Accueil
- -> Cliquer l'axe des ordonnées puis l'outil G
- -> Cliquer l'axe des abscisses puis l'outil

### 1.6 Paramétrer un dégradé en arrière plan

- -> Cliquer l'onglet Mise en forme des Outils de graphique
- -> Cliquer une zone vide du cadre -
- -> Cliquer l'outil 🚵 Remplissage de forme 😁 Dégradé
- -> Paramétrer le dégradé désiré

Nous allons placer l'image d'une bouteille empilée dans les barres de l'histogramme. Nous prendrons l'image dans les cliparts. Il est possible de placer une autre image que celle que nous allons retenir.

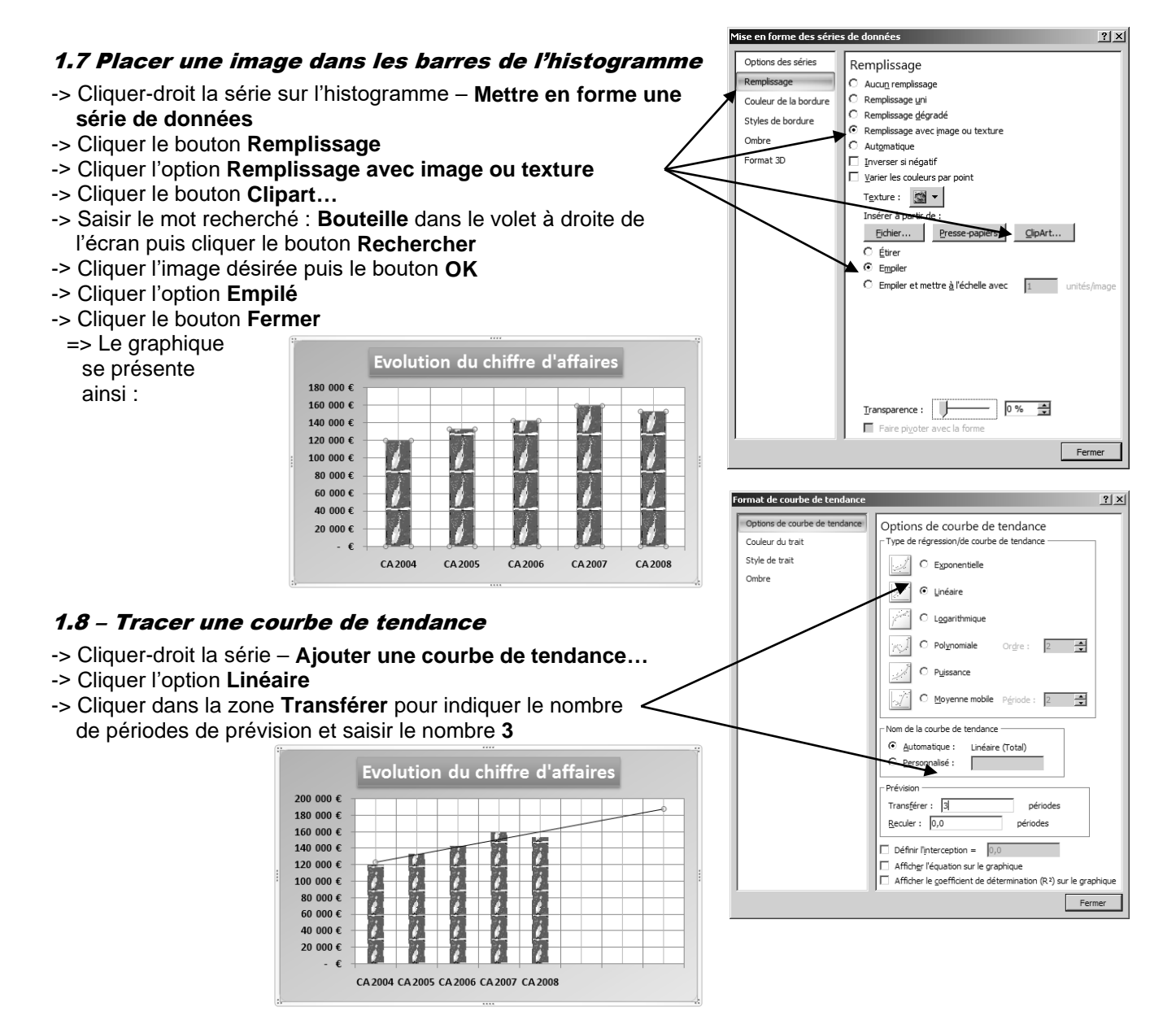

Evolution du chiffre d'affaires 180 000 € 160 000 € 140 000 € 120 000 € 100 000 € 80 000 € 60 000 € 40 000 € 20 000 € -€ CA 2004 CA 2005 CA 2006 CA 2007 CA 2008 7

- 1.9 Imprimer le graphique
- -> Cliquer l'outil

Nous allons construire un nouveau graphique en deux temps afin d'apprendre à ajouter des séries de données à un graphique existant. Puis nous placerons le graphique sur une nouvelle feuille de calcul. Enfin nous placerons une image en arrière plan du graphique et paramétrerons un effet 3D aux barres de l'histogramme.

# 2. Tracer un graphique

Nous allons représenter uniquement les ventes de vin blanc, puis nous ajouterons le vin rouge et les vins divers.

### 2.1 Sélectionner les données à représenter

- -> Cliquer l'onglet : **Insertion**
- -> Sélectionner les cellules A2 à F2 puis en appuyant sur [Ctrl] sélectionner les cellules A7 à F7
- -> Cliquer l'outil Loone puis cliquer l'option
- -> Cliquer glisser le graphique sous le tableau
- -> Cliquer glisser une poignée d'angle du graphique pour en modifier la taille

### 2.2 Ajouter une série à un graphe existant

- -> Cliquer le bouton Création
- -> Cliquer l'outil Sélectionner des données
   => La zone sélectionnée est en vidéo inversée
- -> En appuyant sur [Ctrl], sélectionner les cellules A10 à F10 et les cellules A14 à F14

-> Cliquer **OK** 

=> Le graphique affiche les trois séries de données :

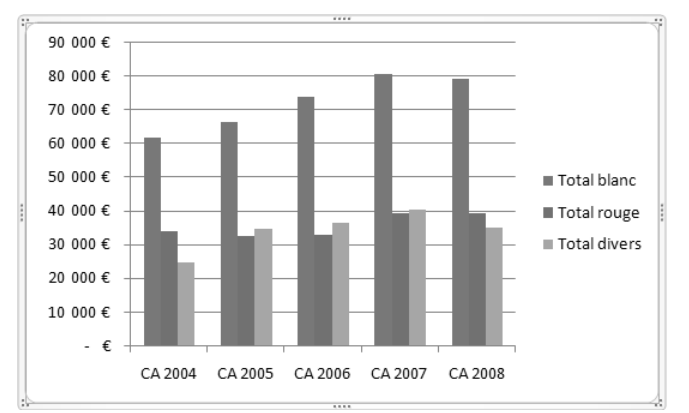

Nous pouvons à présent mettre le graphique en forme

### 2.2 Mise en forme du graphique

- -> Cliquer l'onglet Création
- -> Cliquer l'outil **Mise en forme 3** dans la zone **Dispositions du graphique**
- > Le graphique est mis en forme et une zone de titre apparaît
   > Cliquer dans la zone du titre et saisir le titre : Evolution du CA par type de vin

### 2.3 Paramétrer l'arrière plan du graphique

-> Cliquer-droit une zone verge du graphique - Format de la zone de graphique

Dispositions du graphique

- -> Cliquer le bouton Remplissage
- -> Cliquer l'option Remplissage avec image ou texture
- -> Cliquer le bouton Clipart...
- -> Saisir le mot clé de recherche (Paysage) dans la volet à droite de l'écran puis cliquer le bouton Rechercher

- -> Cliquer l'image désirée (Vous pouvez utiliser une autre image que celle présentée dans l'exemple) puis le bouton **OK**
- -> Cliquer le bouton **Fermer**

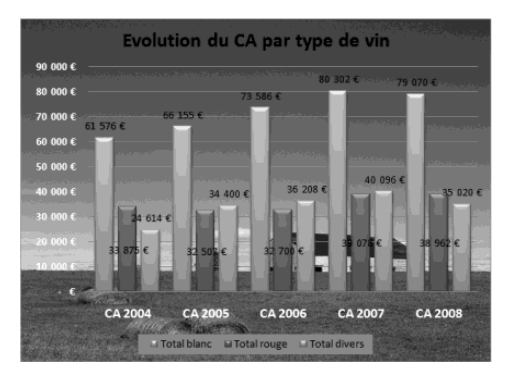

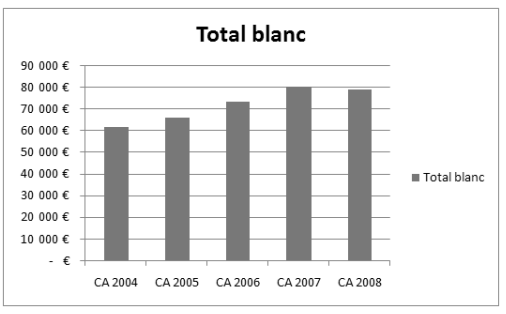

0111

| Selectionner la source de données |                       |                                                                                                    |                     |                                         |  |  |  |
|-----------------------------------|-----------------------|----------------------------------------------------------------------------------------------------|---------------------|-----------------------------------------|--|--|--|
| <u>P</u> lage de don              | nées du graphi        |                                                                                                    | \$2:\$F\$2;C        | CEAI\$A\$7:\$F\$7                       |  |  |  |
|                                   |                       | C <u>h</u> anger de                                                                                                    | ligne ou d          | de colonne                              |  |  |  |
| Entrées de lége                   | ende (Série)          | Étiquettes de l'axe horizontal (abscisse                                                                                                    |                     |                                         |  |  |  |
| Ajouter                           | Modifi <u>e</u> r     | X Supprimer                                                                                                    | $\dot{\Psi} = \Psi$ | Modifier                                |  |  |  |
| Total blanc                       |                       |                                                                                                    |                     | CA 2004                                 |  |  |  |
|                                   |                       |                                                                                                    |                     | CA 2005                                 |  |  |  |
|                                   |                       |                                                                                                    |                     | CA 2006                                 |  |  |  |
|                                   |                       |                                                                                                    |                     | CA 2007                                 |  |  |  |
|                                   |                       |                                                                                                    |                     | CA 2008                                 |  |  |  |
| électionner l                     | a source de d         | lonnées                                                                                                    |                     | ?                                       |  |  |  |
|                                   |                       | Changer de                                                                                                    | ligne ou d          | de colonne                              |  |  |  |
| Entrées de lége                   | ende (S <u>é</u> rie) |                                                                                                    |                     | Étiquettes de l'axe horizontal (absciss |  |  |  |
| Ajouter                           | 📝 Modifi <u>e</u> r   | X Supprimer                                                                                                    | ⊕ - ₽               | ⊠ Modi <u>f</u> ier                     |  |  |  |
| Total blanc                       |                       |                                                                                                    |                     | CA 2004                                 |  |  |  |
| Total rouge                       |                       |                                                                                                    |                     | CA 2005                                 |  |  |  |
| Total divers                      |                       |                                                                                                    |                     | CA 2006                                 |  |  |  |
|                                   |                       |                                                                                                    |                     | CA 2007                                 |  |  |  |
|                                   |                       |                                                                                                    |                     | CA 2008                                 |  |  |  |
|                                   |                       |                                                                                                    |                     |                                         |  |  |  |
| Collision and a                   |                       | and the second second sec |                     | OV travita                              |  |  |  |

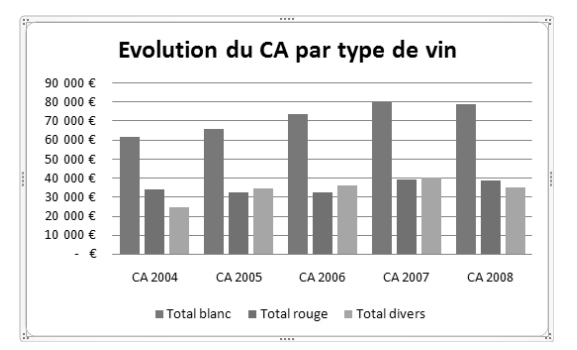

# 2.4 Arrière plan de la légende

- -> Cliquer l'onglet **Mise en forme**
- -> Cliquer la légende
- -> Cliquer l'outil Remplissage de forme puis la coureur désirée => Le graphique se présente ainsi :

# 2.5 Mettre les textes des axes en gras - blanc

- -> Cliquer l'onglet Accueil
- -> Cliquer l'axe des abscisses puis l'outil G
- -> Cliquer l'outil 🛕 🔹 et sélectionner la couleur Blanche

### 2.6 Rendre le fond du graphique transparent

- -> Cliquer l'onglet Mise en page
- -> Cliquer la zone de traçage du graphique
- -> Cliquer l'outil 🖄 Remplissage de forme 🔹 puis Aucun
- remplissage

### 2.7 Paramétrer les barres de l'histogramme

- -> Cliquer l'onglet Mise en page
- -> Cliquer la série du Vin blanc
- -> Cliquer le bouton déroulant des Styles de formes

🗠 🛛 🔤 et sélectionner l'option 🔽

-> Recommencer avec les deux autres séries => Le graphique se présente ainsi :

# 2.8 Afficher les étiquettes et les mettre en gras

- -> Cliquer-droit la série Total vin blanc Ajouter les étiquettes de données
- -> Recommencer avec les deux autres séries
  - => Les étiquettes Total vin rouge et Total divers se chevauchent. Nous allons déplacer les étiquettes de la série Total divers :
- -> Cliquer-droit l'étiquette des Total divers Mettre en forme les étiquette de données...
- -> Cliquer l'option **Centre**
- -> Cliquer l'onglet Accueil
- -> Cliquer une série d'étiquettes puis l'outil G
- -> Recommencer avec les deux autres séries d'étiquettes

### 2.9 Déplacer le graphique sur une autre feuille

-> Cliquer l'onglet Création puis l'outil

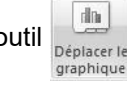

-> Cliquer l'option Nouvelle feuille
 => Le graphique est placé sur une feuille indépendante

### Imprimer le graphique

- -> Cliquer l'outil
- Sauvegarder le classeur
- -> Cliquer l'outil
- -> Sélectionner le dossier Jurarbois puis saisir le nom : historique des ventes
- -> Cliquer Enregistrer

### Quitter le classeur

-> Cliquer la case système 🔀 de la fenêtre du classeur

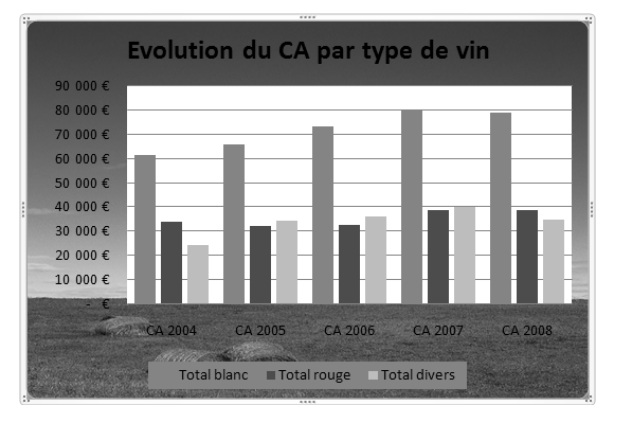

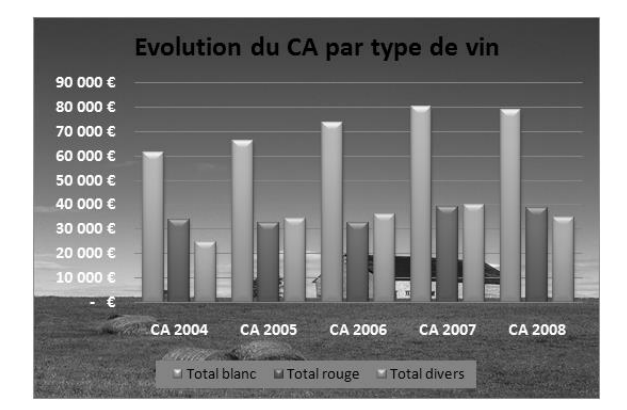

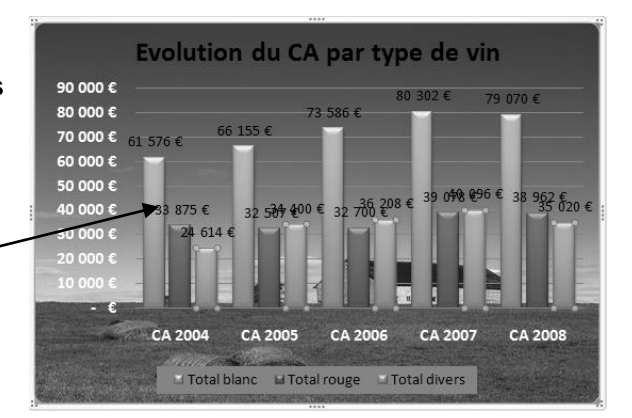

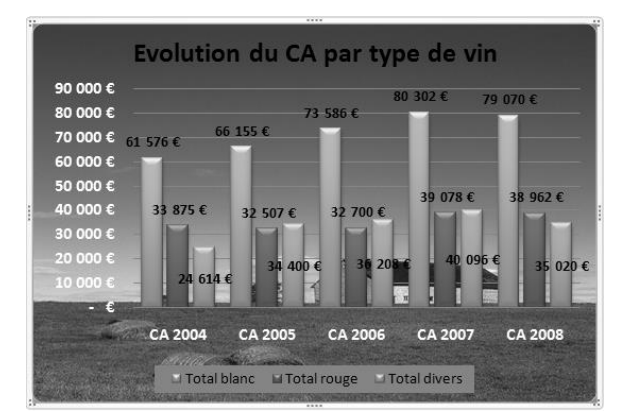

# Statistique des achats

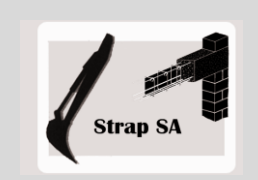

Graphique approfondissement – courbe de tendance Graphique image

| EXERCICE EN AUTONOMIE |                                                                    |  |  |  |  |  |
|-----------------------|--------------------------------------------------------------------|--|--|--|--|--|
|                       | Société Strap SA                                                   |  |  |  |  |  |
| Savoir-               | Paramétrer un graphique (Niveau 2)                                 |  |  |  |  |  |
| faire                 | Tracer une courbe de tendance                                      |  |  |  |  |  |
| Pré-requis            | Avoir réalisé l'exercice programmé du dossier 4                    |  |  |  |  |  |
| Supports              | • Dossier Strap SA sur la clé USB ou dans l'espace élève du disque |  |  |  |  |  |
|                       | dur ou du serveur                                                  |  |  |  |  |  |
| Durée                 | • 40 minutes                                                       |  |  |  |  |  |

### Travail à faire :

1 - Charger Excel puis saisir, mettre en forme et imprimer le tableau suivant :

|    | А                                      | В          | С          | D          | E          | F          | G          | Н           |  |  |
|----|----------------------------------------|------------|------------|------------|------------|------------|------------|-------------|--|--|
| 1  | Récapitulatif semestrielles des achats |            |            |            |            |            |            |             |  |  |
| 2  |                                        | Année 2003 | Année 2004 | Année 2005 | Année 2006 | Année 2007 | Année 2008 | Total       |  |  |
| 3  | Ciment                                 | 26 950 €   | 28 820€    | 23 430 €   | 29 480 €   | 38 610€    | 61 820€    | 209 110 €   |  |  |
| 4  | Sable                                  | 5 610 €    | 6 765 €    | 5 720 €    | 7 260 €    | 10 010 €   | 37 620 €   | 72 985 €    |  |  |
| 5  | Gravier                                | 7 150 €    | 8 580 €    | 5 830€     | 8 195€     | 11 275€    | 20 790€    | 61 820 €    |  |  |
| б  | Bois                                   | 11 264 €   | 3 850 €    | 9 680 €    | 6 930 €    | 4 675 €    | 10 670€    | 47 069 €    |  |  |
| 7  | Outils production                      | 8 910 €    | 6 820€     | 3 850 €    | 4 895€     | 3 850 €    | 2 310€     | 30 635 €    |  |  |
| 8  | Outils protection                      | 2 310€     | - €        | 1 430 €    | 1 320€     | 2 310€     | 330€       | 7 700 €     |  |  |
| 9  | Frais administratif                    | 660€       | 880€       | 1 210 €    | 880€       | 1 320€     | 990€       | 5 940 €     |  |  |
| 10 | Communication                          | 715€       | 770€       | 990€       | 880€       | 770€       | 825€       | 4 950 €     |  |  |
| 11 | Total                                  | 63 569€    | 56 485€    | 52 140 €   | 59 840 €   | 72 820€    | 135 355€   | 440 209 €   |  |  |
| 12 | Facturation                            | 257 840 €  | 220 620 €  | 280 500 €  | 241 000 €  | 330 640 €  | 456 000 €  | 1 786 600 € |  |  |

### 2 - Graphique de l'évolution des achats

- Tracer puis imprimer le graphique suivant :

### Paramètres particuliers :

- Remplissage dégradé pour l'arrière plan général
- Les étiquettes de la facturation sont placées au dessus du point et les étiquettes du Total achat sont placées au dessous
- La courbe de tendance des deux séries se prolonge sur 3 ans
- Il y a un quadrillage vertical principal

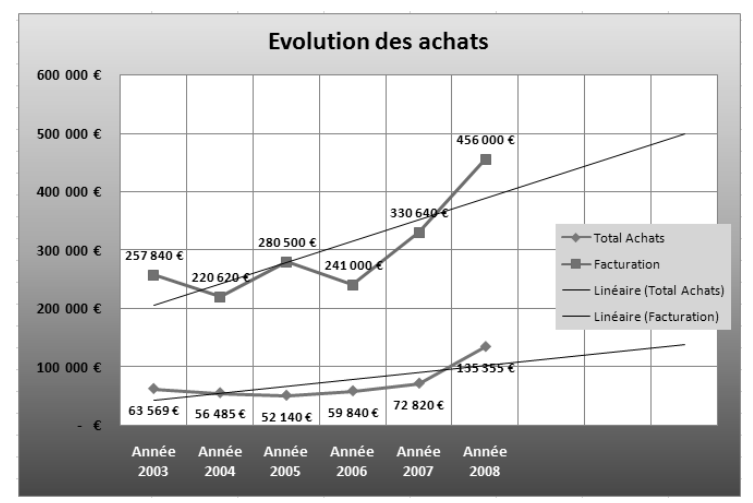

### 3 – Histogramme 3D

- Tracer puis imprimer le graphique suivant : (Cliquer l'outil **Intervertir lignes colonnes** de l'onglet **Création** pour mettre les années en abscisse)

### Paramètres particuliers :

- Un clipart à été placés dans la série du ciment
- La zone de traçage du graphique a été étendue à toute la surface
- La légende à été glissée en bas et étendue sur toute la largeur
- Le titre du graphique a été descendu sur la zone de traçage du graphique
- 4 Sauvegarder le classeur sous le nom : Statistique achats

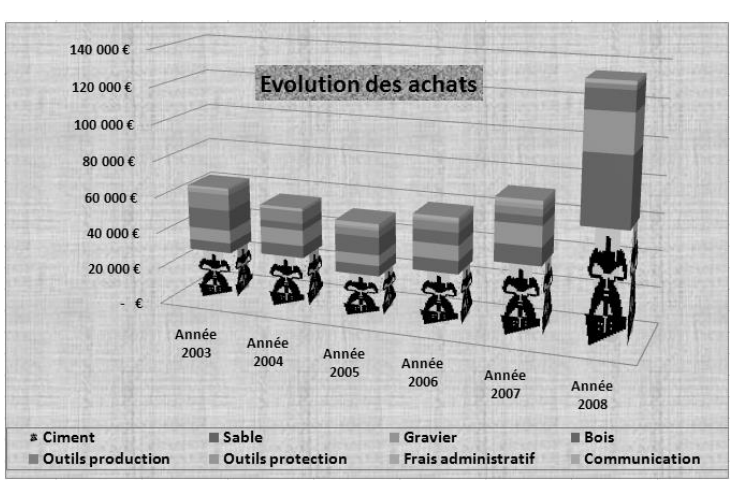

# Analyse des ventes

Graphique approfondissement – courbe de tendance Graphique image

|                  | Mise en situation                                                                                           |
|------------------|----------------------------------------------------------------------------------------------------|
|                  | Société Vinciage                                                                                            |
| Savoir-<br>faire | Paramétrer un graphique (Niveau 2)                                                                          |
| Pré-requis       | <ul> <li>Avoir réalisé l'exercice programmé du dossier 4</li> </ul>                                         |
| Supports         | Dossier <b>Mise en situation diverses</b> sur la clé USB ou dans l'espace élève du disque dur ou du serveur |
| Durée            | • 45 minutes                                                                                                |

### Travail à faire :

Vous travailler pour la société **Vinciage** qui est spécialisée dans la rédaction et le dépôt de brevets industriels. Elle travaille pour des sociétés du monde entier.

Elle réalise les tâches suivantes :

- Elle aide des entreprises françaises ou étrangères à rédiger les brevets,
- Elle prend en charge le dépôt des brevets en France ou à l'étranger
- Elle aide des entreprises étrangères à rédiger les brevets en Français et à les déposer auprès de l'INPI.

*Le Directeur Monsieur Hackermann* vous communique le tableau récapitulatif du chiffre d'affaires et de son évolution sur 5 ans.

| Evolution du chiffre d'affaires |            |            |            |            |            |  |  |  |
|---------------------------------|------------|------------|------------|------------|------------|--|--|--|
| Ventes                          | Année 2004 | Année 2005 | Année 2006 | Année 2007 | Année 2008 |  |  |  |
| France                          | 150 000 €  | 310 000 €  | 404 000 €  | 398 000 €  | 290 000 €  |  |  |  |
| Allemagne                       | 100 000€   | 134 000€   | 198 000€   | 220 000€   | 245 000 €  |  |  |  |
| Italie                          | 58 000 €   | 60 000 €   | 85 000 €   | 65 000 €   | 80 000 €   |  |  |  |
| Grande Bretagne                 | 75 000 €   | 92 000 €   | 80 000 €   | 72 000 €   | 62 000 €   |  |  |  |
| Espagne                         | 32 000 €   | 47 000 €   | 38 000 €   | 78 000 €   | 105 000 €  |  |  |  |
| Autre pays Europe               | 23 000 €   | 42 000 €   | 38 000 €   | 40 000 €   | 3 200 €    |  |  |  |
| Amérique du Nord                | 124 000 €  | 248 000 €  | 152 000€   | 147 000 €  | 278 000 €  |  |  |  |
| Amérique du Sud                 | 187 000 €  | 120 000 €  | 93 000 €   | 60 000 €   | 40 000 €   |  |  |  |
| Afrique                         | 0€         | 42 000 €   | 68 000 €   | 79 000 €   | 103 000 €  |  |  |  |
| Asie                            | 10 000€    | 35 000 €   | 87 000 €   | 128 000€   | 210 000 €  |  |  |  |

ll vous demande.

- de faire ressortir les CA suivant : Europe, Amérique du Nord, Amérique du Sud, Afrique, Asie
- d'analyser l'évolution du chiffre d'affaires total
- l'évolution et la répartition du chiffre d'affaires par continent.

Vous présenterez vos résultat sous la d'un rapport en faisant ressortir les points forts et les points faibles de l'activité de la société

Vous pouvez faire votre rapport sous Word. Vous illustrerez votre rapport par des graphiques significatifs